## Video içinde Gerekli bir Kısmın yakalanması

Bir videonun gerekli kısmını seçip onu yeni bir video dosyası olarak kaydedin.

- Orijinal video mevcut konumunda kalır.
- 1 Yeniden oynatma modunu seçin.

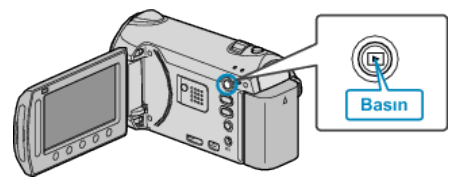

2 Video modunu seçin.

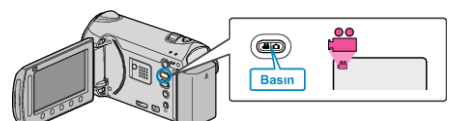

3 Menüyü görüntülemek için 🗐 üzerine dokunun.

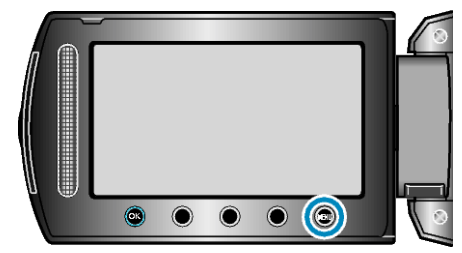

**4** "DÜZENLE"'i seçip <sup></sup> © üzerine dokunun.

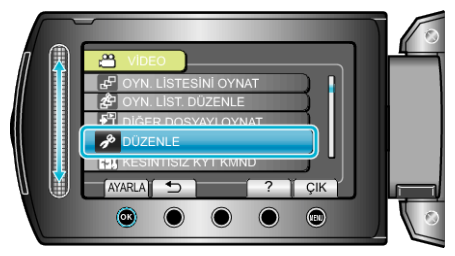

**5** "KIRPMA," i seçip 🐵 üzerine dokunun.

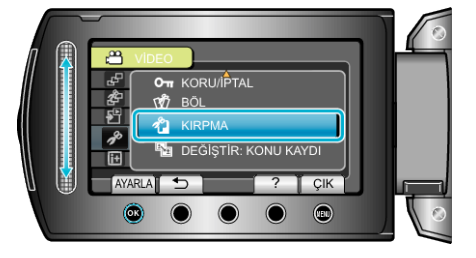

6 İstediğiniz videoyu seçip 🐵 üzerine dokunun.

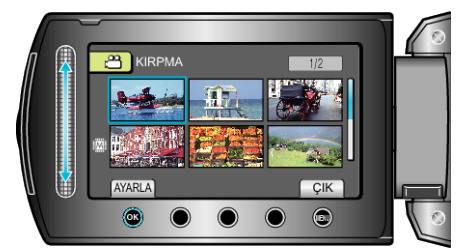

· Seçilen videonun yeniden oynatması başlar.

7 Yeniden oynatmayı duraklatmak için 🛞 üzerine dokunun, daha sonra başlangıç noktası ayarlamak için "AYARLA", üzerine dokunun.

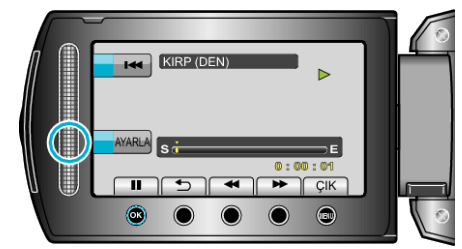

- Yeniden oynatmayı yeniden başlatmak için 🛞 üzerine dokunun.
- 8 Yeniden oynatmayı duraklatmak için e üzerine dokunun, daha sonra kopyalamayı durdurma noktasını ayarlamak için "AYARLA, üzerine dokunun.

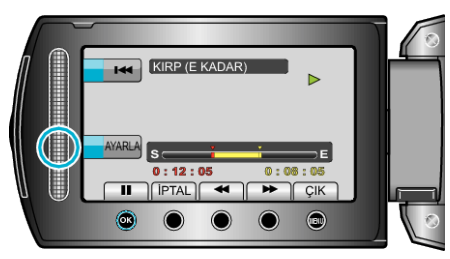

- Başlangıç noktası sıfırlamak için, İPTAL üzerine dokunun.
- 9 "KIRPILAN DOSYAYI ÇEK"'i seçip ⊛ üzerine dokunun.

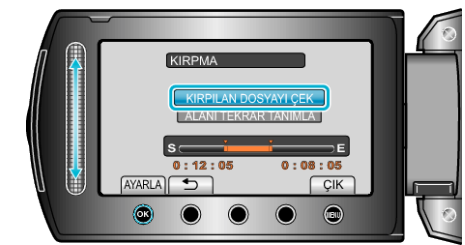

10 "EVET,,'i seçip 🛞 üzerine dokunun.

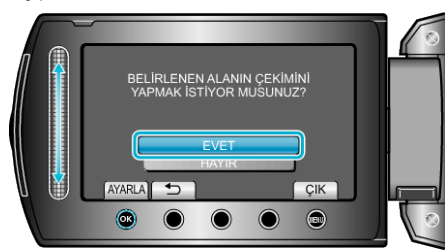

- Kopyalamadan sonra, 🐵 üzerine dokunun.
- Kopyalama tamamlandığında, kopyalanan dosya dizin ekranına eklenir.
- Ekrandan çıkmak için, 🗐 üzerine dokunun.

## NOT:

Bölünme noktası, seçilen sahneden biraz sapabilir.